设置好NAT地址转换网络安全更有保障 PDF转换可能丢失图 片或格式,建议阅读原文

https://www.100test.com/kao\_ti2020/260/2021\_2022\_E8\_AE\_BE\_ E7 BD AE E5 A5 BDN c101 260874.htm 随着计算机网络迅 速发展,目前有许多的企业或单位同时拥有自己的内部网 和Internet网。其实如果不想让外部网络用户知道自己的网络 内部结构,可以通过NAT将内部网络与外部Internet隔离开, 则外部用户根本不知道通过NAT设置的内部IP地址,而内部 计算机却可以随时访问这两个网络中的资源。 配置NAT的重 要性当我们尝试着改变网络的IP地址时,考虑这样做会给网 络中已有的安全机制带来什么样的影响。比如:防火墙根 据IP报头中包含的TCP端口号、信宿地址、信源地址以及其 它一些信息来决定是否让该数据包通过。任何一个淘气的黑 客,只要他能够使NAT误以为他的连接请求是被允许的,都 可以以一个授权用户的身份对你的网络进行访问。如果企业 正在迈向网络技术的前沿,并正在使用IP安全协议(IPSec) 来构造一个虚拟专用网(VPN)时,错误地放置NAT设备会 毁了计划。由此可见,对于这样网络环境,正确配置NAT地 址转换非常有必要。NAT定义NAT(Network Address Translation)的功能,就是指在一个网络内部,根据需要可以 随意自定义的IP地址,而不需要经过申请。在网络内部,各 计算机间通过内部的IP地址进行通讯。而当内部的计算机要 与外部internet网络进行通讯时,具有NAT功能的设备(比如 :路由器)负责将其内部的IP地址转换为合法的IP地址(即 经过申请的IP地址)进行通信。NAT主要的处理方式是通过 修改UDP或TCP报文头部地址信息实现地址的转换。 NAT设

置分类 根据NAT设置类型,大致可以分为静态地址转换、动态地址转换、复用动态地址转换。一、静态地址转换:静态地址转换将内部本地地址与内部合法地址进行一对一的转换

,且需要指定和哪个合法地址进行转换。如果内部网络 有E-mail服务器或FTP服务器等可以为外部用户提供的服务, 这些服务器的IP地址必须采用静态地址转换,以便外部用户 可以使用这些服务。静态地址转换基本配置步骤:(1)、 在内部本地地址与内部合法地址之间建立静态地址转换。在 全局设置状态下输入: ip nat inside source static 内部本地地址 内部合法地址。(2)、指定连接网络的内部端口在端口设 置状态下输入: ip nat inside。(3)、指定连接外部网络的外 部端口 在端口设置状态下输入: ip nat outside。可以根据实际 需要,定义多个内部端口及多个外部端口。我们也可以通过一 个实例,来观察如何配置NAT的设置(在Windows 2003 Server 系统环境下)。首先需要安装两块网卡,分别配置两个网段 地址(内网网卡配10.1.153.1.外网网卡配222.210.213.109)。通过 "控制面板"或者"管理工具"进入"路由和远程访问"。 如果原先没有启用配置过路由(如果原先已经启用了静态路由 等其他功能,建议先禁用服务)访问,进入配置向导,按照向 导,选择"Internat连接服务""设置有网络地址转 换(NAT)路由协议的路由器" "使用选择的Internat连接" , 下面的列表框里显示了两个连接(见图1左窗口, 本地连接 和本地连接2),选择配置了外网IP的那个连接(比如配置了公 网IP的连接),再点击下一步就完成了。打开本机树,您会看 到四个子项(见图1):路由接口、IP路由选择、远程访问策略、 远程访问记录。图1 100Test 下载频道开通, 各类考试题目直